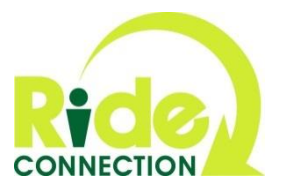

## WiseGuide User Information for Case Managers- 6 Easy Steps

**Step 1:** To become a new user of the WiseGuide data management system, send an email to Mike Mullins at <u>mmullins@rideconnection.org</u> with your full name, telephone number, and the email address you intend to use to communicate with the system. The WiseGuide system will use that information to create your account.

The system emails a link to <u>http://apps.rideconnection.org/wiseguide/</u> with an automatically generated password with letters and special characters.

|           | 🧪 New 🔻 🕤 Get Mail 🛛 🐟 Reply 🍖 Reply to All 🛹 Forward 🔯 Delete 😒 Move 📷 Spam 🚍 Print 📳            |  |  |  |  |
|-----------|---------------------------------------------------------------------------------------------------|--|--|--|--|
| )         | CLOSE Welcome to Wiseguide                                                                        |  |  |  |  |
|           | ▼ Sent By: apps@rideconnection.com On:Sep 09/21/12 12:46 PM                                       |  |  |  |  |
|           | To: mullins97015@comcast.net                                                                      |  |  |  |  |
| lete (45) | Hi, mullins97015@comcast.net                                                                      |  |  |  |  |
|           | You have been added<br>http://apps.rideconnec casemanger@washington.so.or.us in visit the site at |  |  |  |  |
|           | You have been assigned the password }\aUe7%9)*2HFt                                                |  |  |  |  |

**Step 2:** Click on the link or copy and paste it into your web browser. Your first password is intentionally complicated. You may want to copy that initial password and paste it into the appropriate field. You can change your password to something more memorable later.

| WiseGuide                                         | -       |
|---------------------------------------------------|---------|
| You need to sign in or sign up before continuing, | X Close |
| Sign in                                           |         |
| Email<br>mulins97015@concast.net                  |         |
| Pasword                                           |         |
| Sign in<br>Engli your passnood?                   |         |
|                                                   |         |
|                                                   |         |

**Step 3:** Upon successful login, you will be taken the WiseGuide "Dashboard" where you will see recent cases. From this page, you can also search cases based on the customer's name or a specific date range. The page allows you to view assessment information from you and your specific district center.

From this page, you can also change your password. Password must be 8 characters in length with at least one number and one special character. To change your password, click on your email address in the top right corner of the page.

This page also serves as a portal for new assessment requests. To submit a new assessment request, click on the "Submit Request" tab to the right of the "Dashboard" tab.

| +                                                 |                                      |                                                                                                    |
|---------------------------------------------------|--------------------------------------|----------------------------------------------------------------------------------------------------|
| liseGuide<br>ashboard Submit Request              |                                      |                                                                                                    |
| Pending Assessments                               | Recent Cases                         | Search                                                                                                    |
|                                                   | Garmon, Savannah<br>CONNELL, MICHAEL | Search for cases by customer name:                                                                                                    |
|                                                   |                                      | Search for cases in date mage:<br>Blart date room of a room of a roo |
| dø) WiseGuide                                     |                                      |                                                                                                    |
| Customers Options Counseling Cases Training Cases |                                      |                                                                                                    |
| ustomer first name                                | NOTE: Be sure to record you          | ur customer's <b>Prime</b> number in t                                                                                                    |
| ustomer middle initial                            | "Customer Identifier" field          |                                                                                                    |
| ustomer last name                                 |                                      |                                                                                                    |
| ustomer identifier                                |                                      |                                                                                                    |
|                                                   |                                      |                                                                                                    |
| ustomer phone                                     |                                      |                                                                                                    |
| ustomer birth date<br>1018 • February • 23 •      |                                      |                                                                                                    |
| ssigned to<br>Select Assigned to> ▼               |                                      |                                                                                                    |
| ason not completed                                |                                      |                                                                                                    |
| otes                                              |                                      |                                                                                                    |
|                                                   |                                      |                                                                                                    |
| ttachment<br>Choose File No file chosen           |                                      |                                                                                                    |
| Save                                              |                                      |                                                                                                    |
| ack                                               |                                      |                                                                                                    |

**Step 4**: After clicking the "Submit Request" tab, you will be taken to a new page where you will be asked to provide information about customer. Once you have completed this step, click "Save" in lower left corner. You will be brought back to the "Dashboard" where you will see that you successfully created a new assessment request. (Clicking "Save" more than one time will result in multiple requests)

| Dashboard      | Submit Request                       |
|----------------|--------------------------------------|
| Assessme       | nt request was successfully created. |
| Pendin         | g Assessments                        |
| Testerson, Tes | Y                                    |
| Testerson, Tes | ¥                                    |
|                |                                      |
|                |                                      |
|                |                                      |
|                |                                      |

**Step 5**: Wait. A Ride Connection Travel Options Counselor will contact and assess the travel needs and ability level of your customer. Once the assessment is complete, you will receive an email notification with "Customer Assessment Notification" in the subject line. The email will have a link back to WiseGuide and the specific case in question. Click on "view" to see the results of the assessment you requested.

| mcast.net I ntert m Free Calorie Counter 👔    | Toy Cars   Find Your 🧿 XFINITY   News   Ent 🧮 National and Loca | al 📖 🕘 Unitus Commenty 📖 🧕 Mike Mullins - Outl 🔜 🖻 Play   Games   Disne 💄 Amazon.com: Phine 💄 Amazon.com: Onlin 🐽 DL - Sign In 👔 (1) Facebook 👖 Transformers Kids G |
|-----------------------------------------------|-----------------------------------------------------------------|----------------------------------------------------------------------------------------------------|
| Do you want Google Chrome to save your p      | assword? Save password Never for this site                      |                                                                                                    |
| iseGuide                                      |                                                                 | mullins97015@comcast.net   Log o                                                                                                    |
|                                               |                                                                 |                                                                                                    |
| Ishboard Submit Request                       |                                                                 |                                                                                                    |
| gned in successfully.                         |                                                                 | X Close                                                                                                    |
|                                               |                                                                 | V                                                                                                    |
| esty Testerson > Coach                        | ng Case Opened 25-Sep-2012                                      |                                                                                                    |
| ened                                          | 25-Sen-2012                                                     |                                                                                                    |
| derral source                                 | Mult Co. ADS                                                    | Assessments                                                                                                    |
| eferral Source Type                           | County Programs                                                 | 2012-09-25 Travel Coach Assessment (v4/12/2012) Dvw                                                                                                    |
| ssianed to                                    | Mike Mullins                                                    |                                                                                                    |
| ase Manager                                   | Training Account                                                | Assessment Requests                                                                                                    |
| ase Manager Notification Date                 | 25-Sep-2012                                                     | This case was generated from an assessment request dated 9/25/2012 👔 Details                                                                                        |
| ssessment Language                            | English                                                         |                                                                                                    |
| ssessment Date                                | 25-Sep-2012                                                     |                                                                                                    |
| re you on Medicaid or the OHP Plan PLUS?      | N/A                                                             |                                                                                                    |
| ntry into scheduling system required          | false                                                           |                                                                                                    |
| losed                                         |                                                                 |                                                                                                    |
| mediton                                       | In Progress                                                     |                                                                                                    |
| sposition                                     | Refused                                                         |                                                                                                    |
| ousehold size                                 | Refused                                                         |                                                                                                    |
| sposition<br>pusehold size<br>pusehold income |                                                                 |                                                                                                    |
| pusehold size<br>pusehold income              |                                                                 |                                                                                                    |

The process is nearly finished! The travel options Counselor, as the last part of the assessment, will provide a clear narrative illustrating your customer's transportation picture.

**Step 6:** If you determine that a "Premium" level of service is warranted, use the online authorization feature to let us know how many rides you are authorizing each month. <u>Please include an expiration</u> <u>date in your online ride authorization</u>. Our travel options counselors will send your customer a welcome letter indicating the number of "Premium" authorized along with the expiration date.

**Note:** Please remind your customers that it is their responsibility to notify Ride Connection whether or not the requested ride is "Premium."

| Onida                                                                                |                |                                                                              |  |  |         |             |             |
|--------------------------------------------------------------------------------------|----------------|------------------------------------------------------------------------------|--|--|---------|-------------|-------------|
| shboard Submit Request Requests esty Testerson Jr > Coaching Case Opened 11-Mar-2013 |                |                                                                              |  |  |         |             |             |
|                                                                                      |                |                                                                              |  |  | od      | 11 May 2012 |             |
|                                                                                      |                |                                                                              |  |  | aned to | 1198812013  | Assessments |
| forral source                                                                        |                | 2013-03-11 Travel Coach Assessment (v2/21/2013) 🔓 View                       |  |  |         |             |             |
| erral Source Type                                                                    | CC - Unknown   |                                                                              |  |  |         |             |             |
| se Manager                                                                           | Kevin Chambers | Assessment Requests                                                          |  |  |         |             |             |
| se Manager Notification Date                                                         | 11-Mar-2013    | This case was generated from an assessment request dated 3/11/2013 🔊 Details |  |  |         |             |             |
| essment Language                                                                     |                |                                                                              |  |  |         |             |             |
| essment Date                                                                         | 11-Mar-2013    | Trip Authorizations 🏲 🖪 🚧                                                    |  |  |         |             |             |
| you on Medicaid or the OHP Plan PLUS?                                                | Not asked      |                                                                              |  |  |         |             |             |
| ry into scheduling system required                                                   | No             |                                                                              |  |  |         |             |             |
| ed                                                                                   |                |                                                                              |  |  |         |             |             |
| position                                                                             | In Progress    |                                                                              |  |  |         |             |             |
| isehold size                                                                         |                |                                                                              |  |  |         |             |             |
| sehold income                                                                        |                |                                                                              |  |  |         |             |             |
| ible for ticket disbursement                                                         | Undetermined   |                                                                              |  |  |         |             |             |
| t tickets disbursed                                                                  |                |                                                                              |  |  |         |             |             |
| ored tickets disbursed                                                               |                |                                                                              |  |  |         |             |             |
| ess transit partner referred to                                                      |                |                                                                              |  |  |         |             |             |

Click "Add" to create a new online authorization for your customer.

Add the number of allowed trips (Remember: trips are one-way rides, a round trip equals 2 oneway trips) to the appropriate field. Adjust the start and end dates to suit your customer's needs. If you enter the value incorrectly, simply add a new authorization with correct number of rides and/or the correct start and end dates. 

 WiseGuide

 Dashboard
 Submit Request

 Testy Testerson Jr > Case Opened 11-Mar-2013 > New Trip Authorization

 Allowed trips per month

 Start date

 201307:00

 End date

 Yyyymmid

 Create Trip authorization

Creating a new authorization does two things.

- 1. A new authorization invalidates any previous authorizations
- A new authorization alerts the travel options Counselor to the change so they're able to make certain that Ride Connection's scheduling software is up-to-date with any new Premium Level ride information.
- 3. **To end an existing authorization,** simply create a new authroization using "0" along with your desired expiration date. This ends the authorization as of the date you enter.